**Technical Note** 

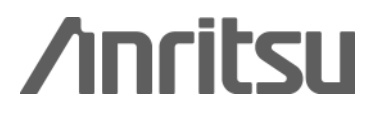

## Installing VISA for Remote Control

MS2690A/MS2691A/MS2692A Signal Analyzer

# Technical Note - Installing VISA for Remote Control -

Anritsu

# MS2690A/91A/92A

Signal Analyzer

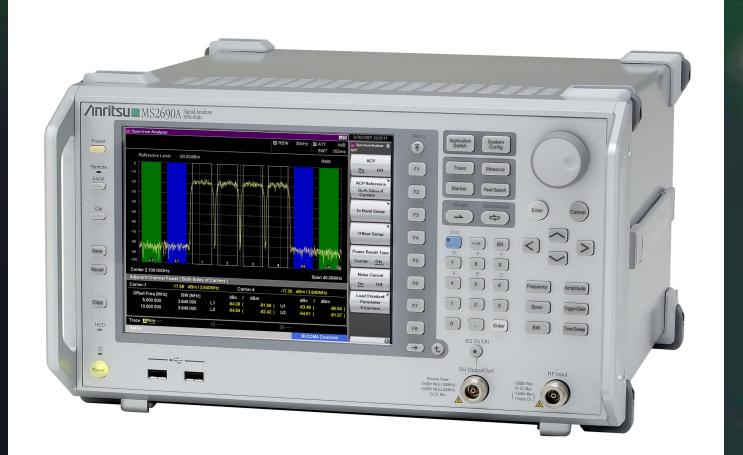

March 2009 (1.00)

/inritsu

Discover What's Possible™ MS269xA-E-E-2

Slide 1

# **VISA Setup for PC Controller**

 The VISA driver is installed in the PC controller to remote control the MS269xA over GPIB, Ethernet (TCP/IP) or USB.

- VISA: Virtual Instrument System Architecture

## • This document describes how to set up NI-VISA.

- » Download from NI website.
- » Install in PC.
- » Set-up instrument connection.

# **Download from NI Website**

- Download the latest version of NI-VISA from the NI website.
  - » ftp://ftp.ni.com/support/visa/drivers/win32/

| FTP ディレクトリ /support/visa/drivers/win32/ - ftp.ni.com - Microsoft Internet Explorer   | X                                                    |
|--------------------------------------------------------------------------------------|------------------------------------------------------|
| ファイル(E) 編集(E) 表示(V) お気に入り(A) ツール(T) ヘルブ(H)                                           |                                                      |
| 🔇 戻る 🔹 💿 · 💌 🗟 🏠 🔎 検索 🌟 お気に入り 🤣 ⊘ • 🌺 🚍 • 🛄 鑬 🦓                                      | · · · · · · · · · · · · · · · · · · ·                |
| アドレス① 👰 ftp://ftp.ni.com/support/visa/drivers/win32/ 🛛 🕑 移動 リンク                      |                                                      |
| псер.//www.лг.сом                                                                    |                                                      |
| - National Instruments FTP Site:                                                     | 01/21/08 12・00午前 [GMT] 55 817 license rtf (2)        |
| ftp.ni.com                                                                           | $01/21/08$ 12:00 $\pm$ [GMT] 14.327 natents.txt (2)  |
| - Developer Zone Discussion Forums:                                                  | 01/21/08 12:00午前 [GMT] 60.970 readme.html ~~~~       |
| http://forums.ni.com                                                                 | 01/21/08 12:00午前 [GMT] 317.351.968 visa430full.exe   |
|                                                                                      | 01/21/08 12:00午前 [GMT] 31.334.432 visa430runtime.exe |
|                                                                                      | ······································               |
|                                                                                      |                                                      |
|                                                                                      |                                                      |
| <pre></pre>                                                                          | ファイルのダウンロード - セキュリティの警告                              |
| 03/08/99 12:00午前[GMT] <dir> 2.01</dir>                                               |                                                      |
| 10/14/05 12:00午前 [GMT] <dir> 2.5</dir>                                               | このつってまたまたけ保存しますか?                                    |
| 10/14/05 12:00午前[GMT] <dir> <u>2.5.2</u></dir>                                       |                                                      |
| 04/16/02 12:00年前[GMT]                                                                | ····································                 |
| 05/21/03 12:00年前[GMT] <dtr> 3.0-English Only</dtr>                                   |                                                      |
| 08/12/03 12:00午前「GMT」 〈DIR> 3.0.1                                                    | ┃                                                    |
| 05/03/04 12:00午前 [GMT] <dir> <u>3.1</u></dir>                                        | 発信元: ftp.nicom SCN                                   |
| 08/04/04 12:00午前 [GMT] <dir> <u>3.2</u></dir>                                        | Con l                                                |
| 04/20/05 12:00午前 [GMT] <dir> <u>3.3</u></dir>                                        |                                                      |
| 07/25/05 12:00年前[GMT] 〈DIR> <u>3.3.1</u><br>19/25(D5 12:00年前[GMT] 〈DIR> <u>3.4.1</u> | 美行(E) (採仔(S)) ギャンセル                                  |
| 10/26/05 12:00年前[CMT] < 2018 <u>5:11.1</u><br>02/20/06 12:00年前[CMT] < DEN 3 5        |                                                      |
| 04/21/06 12:00+前 [CMT]                                                               |                                                      |
| 08/07/06 12:00午前 [GMT] <dir> 4.0</dir>                                               | インターネットのファイルは役に立ちますが、このファイルの種類はコンピュータに問題             |
| 08/09/07 12:00午前 [GMT]                                                               | ・・・・・・・・・・・・・・・・・・・・・・・・・・・・・・・・・・・・                 |
| 08/09/07 12:00午前 [GMT] <dir> <u>4.2</u></dir>                                        | ● 行したり保存したりしないでください。危険性の説明                           |
| 01/31/08 12:00年前 [GMT] <dir> 4.3</dir>                                               |                                                      |
|                                                                                      |                                                      |
|                                                                                      | (3) CIICK Save.                                      |
| 🗃 ページが表示されました 🔹 🔮 インターネット                                                            |                                                      |
|                                                                                      |                                                      |
|                                                                                      |                                                      |
|                                                                                      |                                                      |
| Discover vvnat's Possible                                                            |                                                      |

MS269xA-E-E-2

Slide 3

ЪЦ

# **Install in PC**

- Install NI-VISA in the PC controller.
  - » Run the downloaded .exe file (visa430full.exe).

# **Set-up Instrument Connection**

- The USB and Ethernet interfaces are simpler to use than GPIB because most recent PC models have them.
- This document describes how to connect with an instrument over USB or Ethernet.

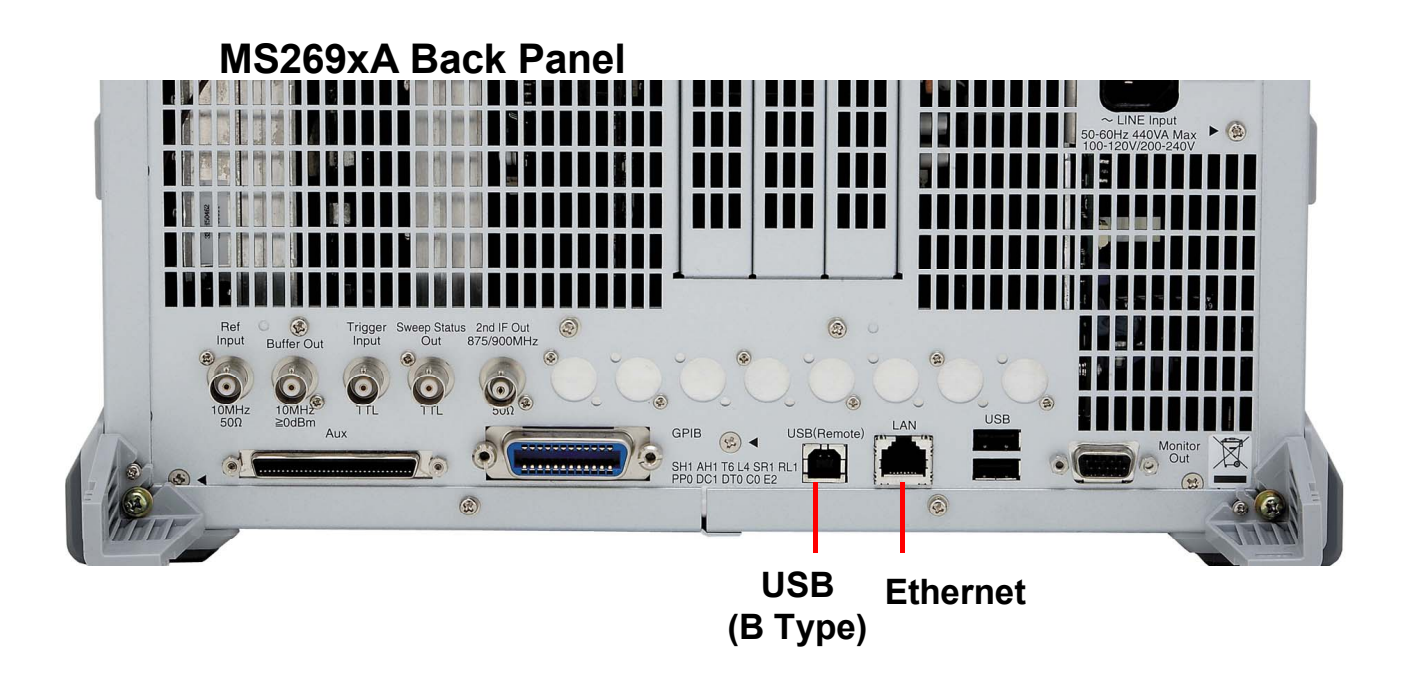

**/incitsu** 

 Connect the correct USB cable between the MS269xA and PC controller.

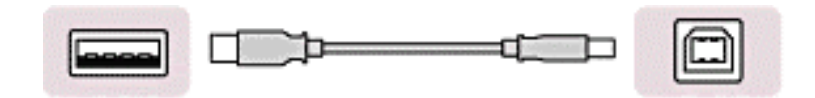

## • Found New Hardware Wizard

» The Windows Found New Hardware Wizard is displayed automatically after making the USB connection.

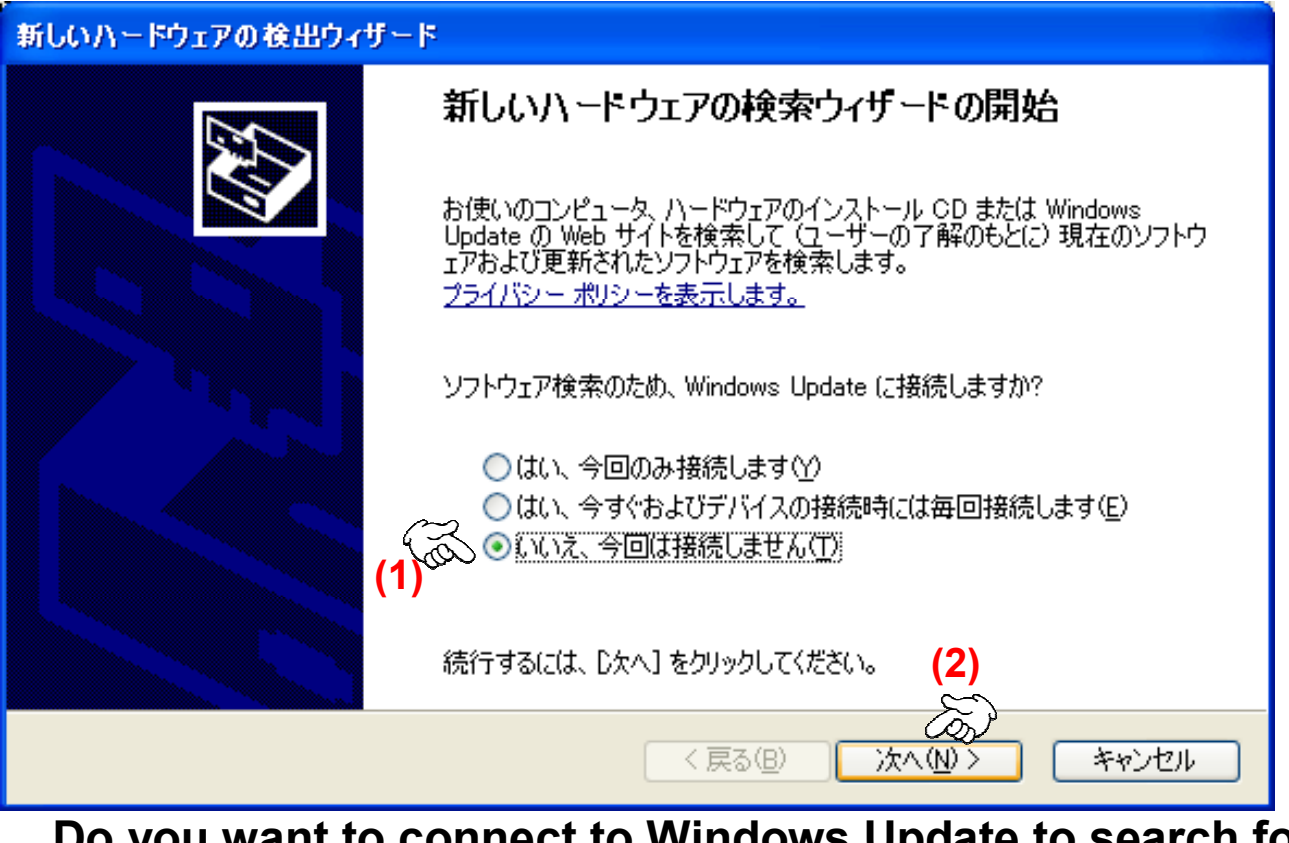

Do you want to connect to Windows Update to search for software? (1) Select No, not now. (2) Click Next.

Anritsu

Discover What's Possible™ MS269xA-E-E-2

Software Install Wizard

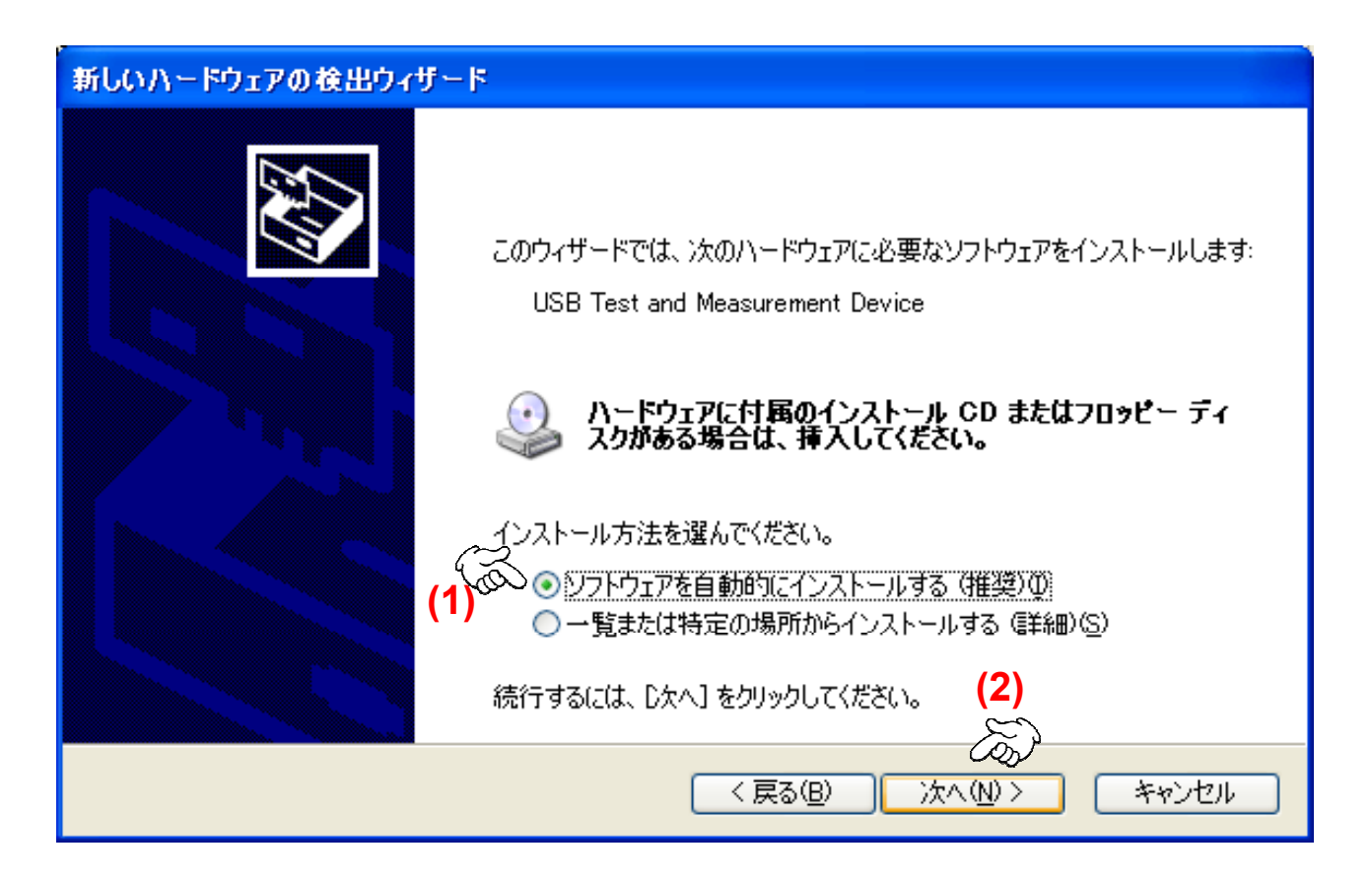

Choose the installation method.

(1) Select Install the software automatically. (Recommended)

(2) Click Next.

Discover What's Possible™ MS269xA-E-E-2

New Software Installed

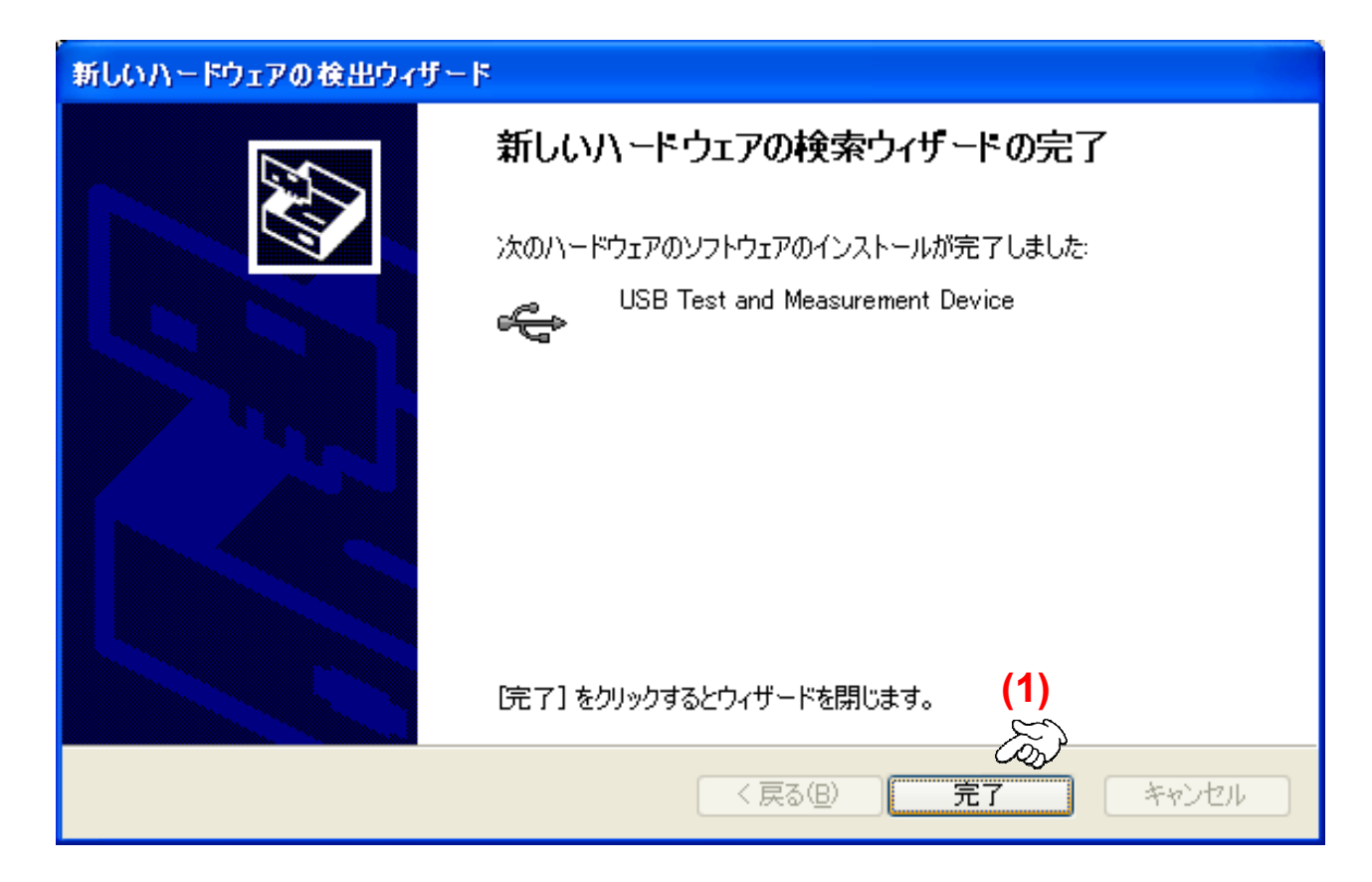

## (1) Click Finish.

Discover What's Possible™ MS269xA-E-E-2 **/Inritsu** 

## Confirming Created VISA USB Resource » Start Measurement & Automation. •

| 🥸 US B0::0x0B5B::0x0006::620072394::INSTR - Measurement & Automation Explorer 📃 🗖 🔀                                                                                                    |                                                                                                    |          |  |  |
|----------------------------------------------------------------------------------------------------|----------------------------------------------------------------------------------------------------|----------|--|--|
| ファイル(E) 編集(E) 表示(V) ツール(I) ヘルプ(H)                                                                                                    |                                                                                                    |          |  |  |
| 構成                                                                                                    | 🔜 VISAテストパネルを開く 📙 保存 💼 復元                                                                                                    | 🥠 ヘルプを表示 |  |  |
| <ul> <li>マイシステム</li> <li>デバイスとインタフェース</li> <li>ジリアル&amp;パラレル</li> <li>アエ・PXEシステム(指定なし)</li> <li>や USBデバイス</li> <li>し、USBデバイス</li> <li>し、USB TOP/IPリソース</li> <li>ソフトウェア</li> <li>リモートシステム</li> </ul> |                                                                                                    |          |  |  |
|                                                                                                    | Martin Contraction Contraction Contracti |          |  |  |

Ancitcu

Discover What's Possible<sup>™</sup> MS269xA-E-E-2

Slide 10

- Set the MS269xA IP address at Network Connection in Windows on the MS269xA.
  - » Example
    - IP Address:
      - 172.16.76.100
    - Subnet Mask:
      - 255.255.255.0
- Set the IP address of the PC controller.
  - » Example
    - IP Address:
      - 172.16.76.XXX. (XXX is an integer other than 100.)
    - Subnet Mask:
      - 255.255.255.0
- Connect the MS269xA and PC controller using a LAN cable (cross).

 Set NI-VISA using Measurement & Automation Explorer (MAX) to connect the instrument.
 » Start Measurement & Automation.

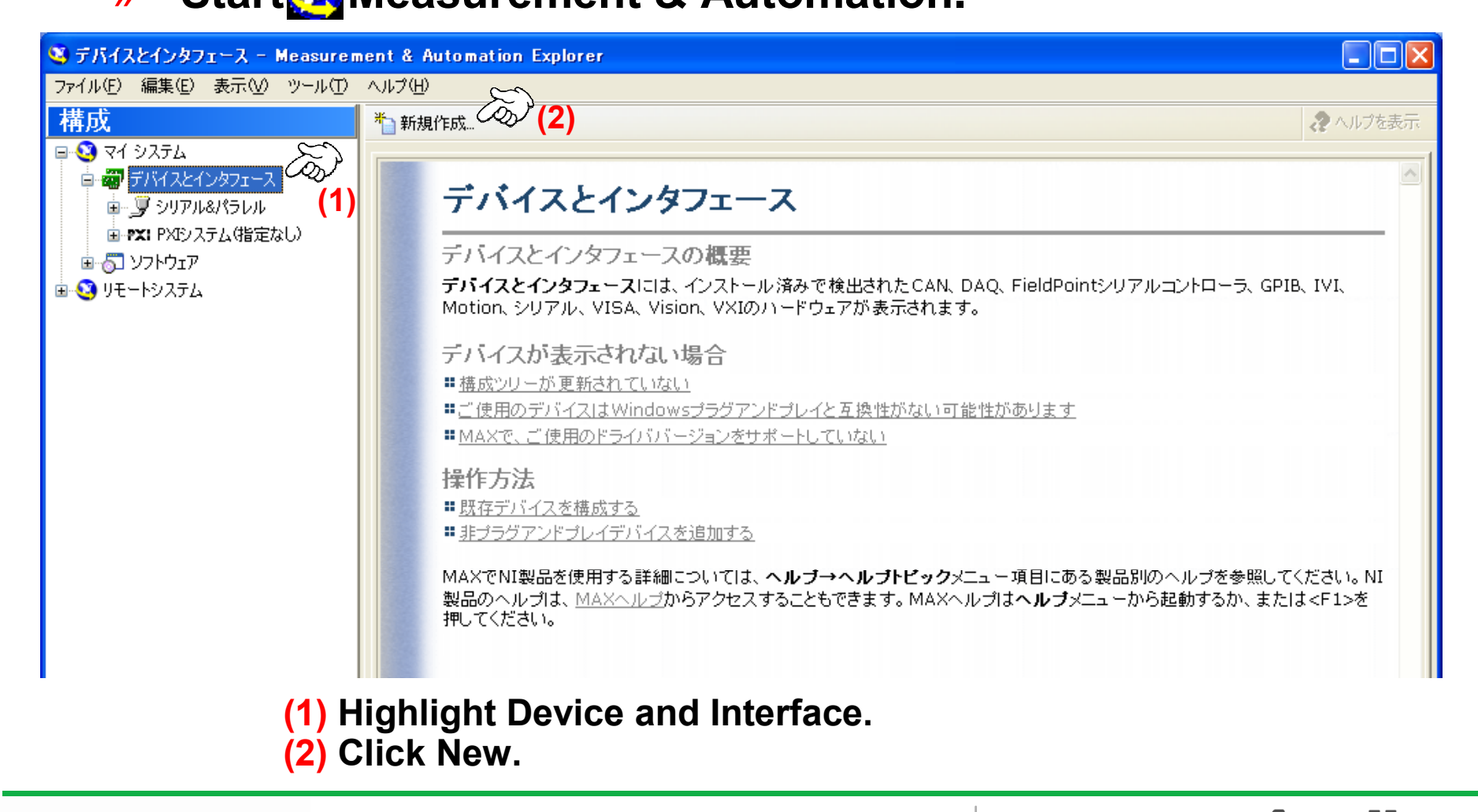

Discover What's Possible™ MS269xA-E-E-2

Slide 12

New Setting Wizard

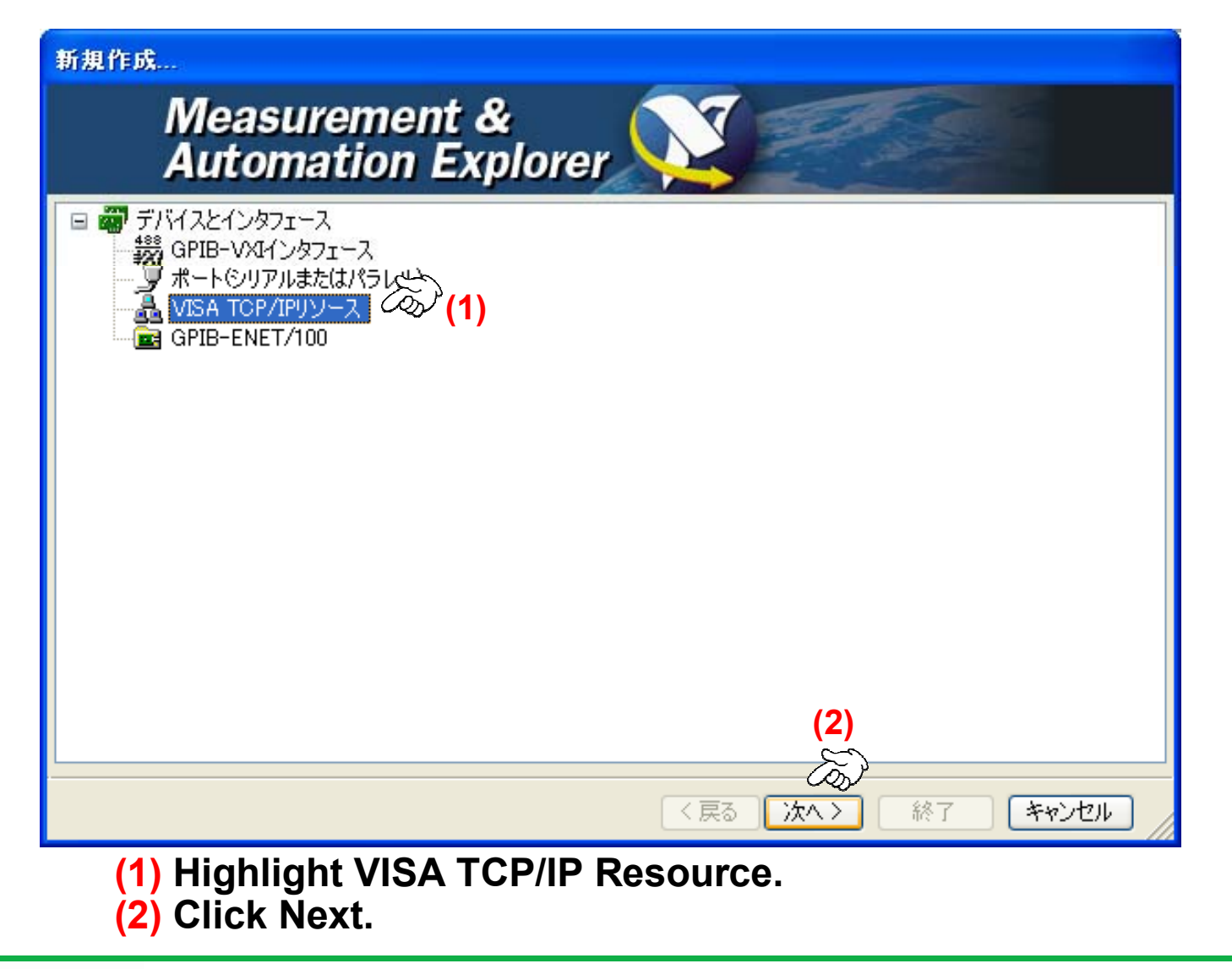

Discover What's Possible<sup>™</sup> MS269xA-E-E-2

## New VISA TCP/IP Resource Wizard

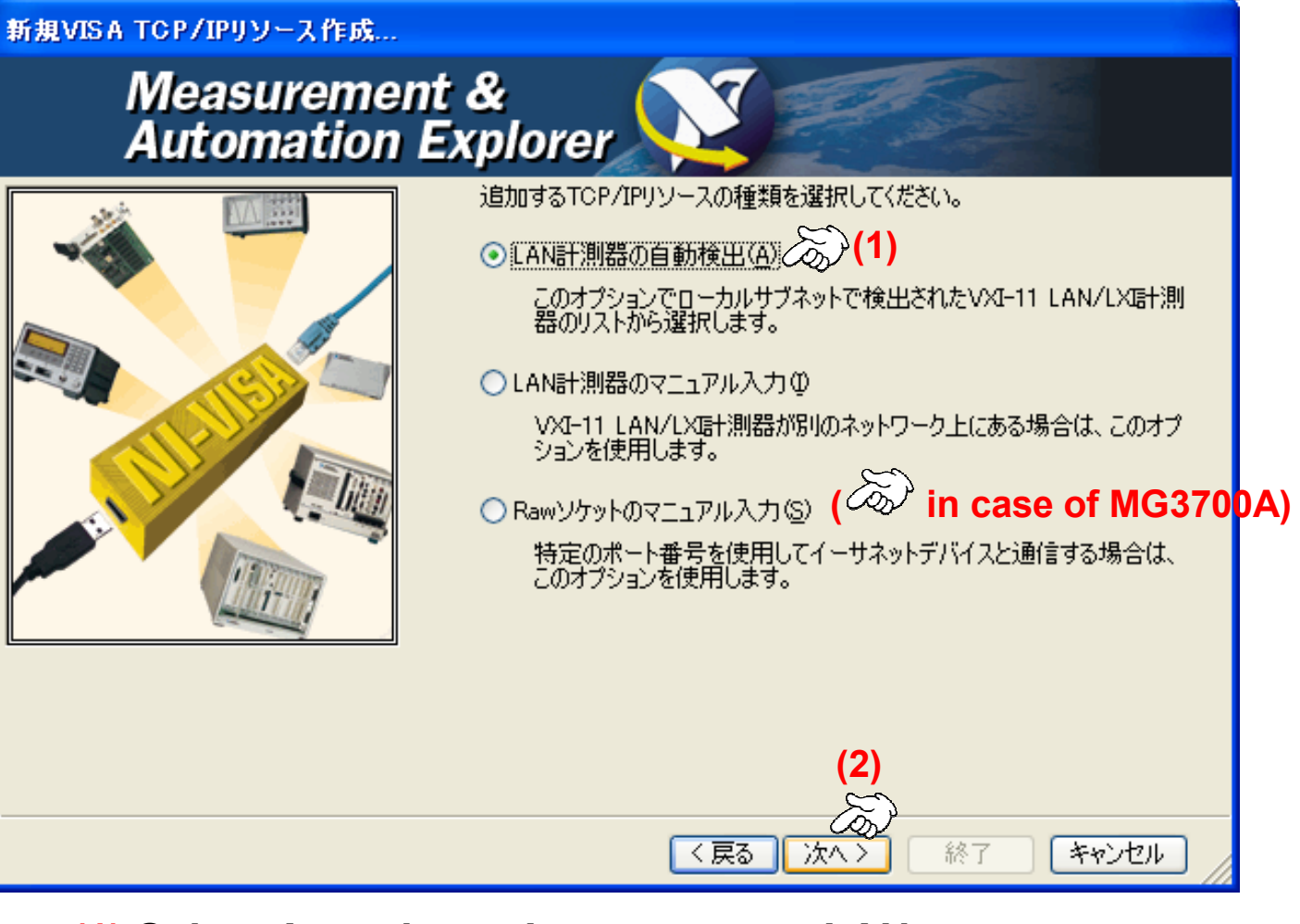

(1) Select Auto-detect Instrument on LAN.(2) Click Next.

Discover What's Possible™ MS269xA-E-E-2 **Anritsu** 

## Confirming Detected Instruments

| 新規VISA TCP/IPリソース作成      |                                                                                                    |
|--------------------------|----------------------------------------------------------------------------------------------------|
| Measuremen<br>Automation | t &<br>Explorer                                                                                                    |
|                          | <ul> <li>○ LAN計測器のアドレス情報をマニュアルで指定</li> <li>○ ローカルサブネット上で検出された計測器を選択</li> <li>ステータス: ハくつかのVXI-11 LAN/LX計測器が見つかりました。1つ<br/>以上のリソースを選択して「次へ」または「終了」をクリックし<br/>てください。</li> </ul> TCPIP0:172.16.76.100:inst0:INSTR                                                                                                    |
|                          | □検索時に従来の非488.2デバイスを含む                                                                                                    |
|                          | Uストを更新(B) すべてを選択(S) すべてを解除(D) (1) (ステム) (ステム) |

## (1) Click Next.

| Discover What's Possible™ |  |
|---------------------------|--|
| MS269xA-E-E-2             |  |

## Creating Instrument Alias

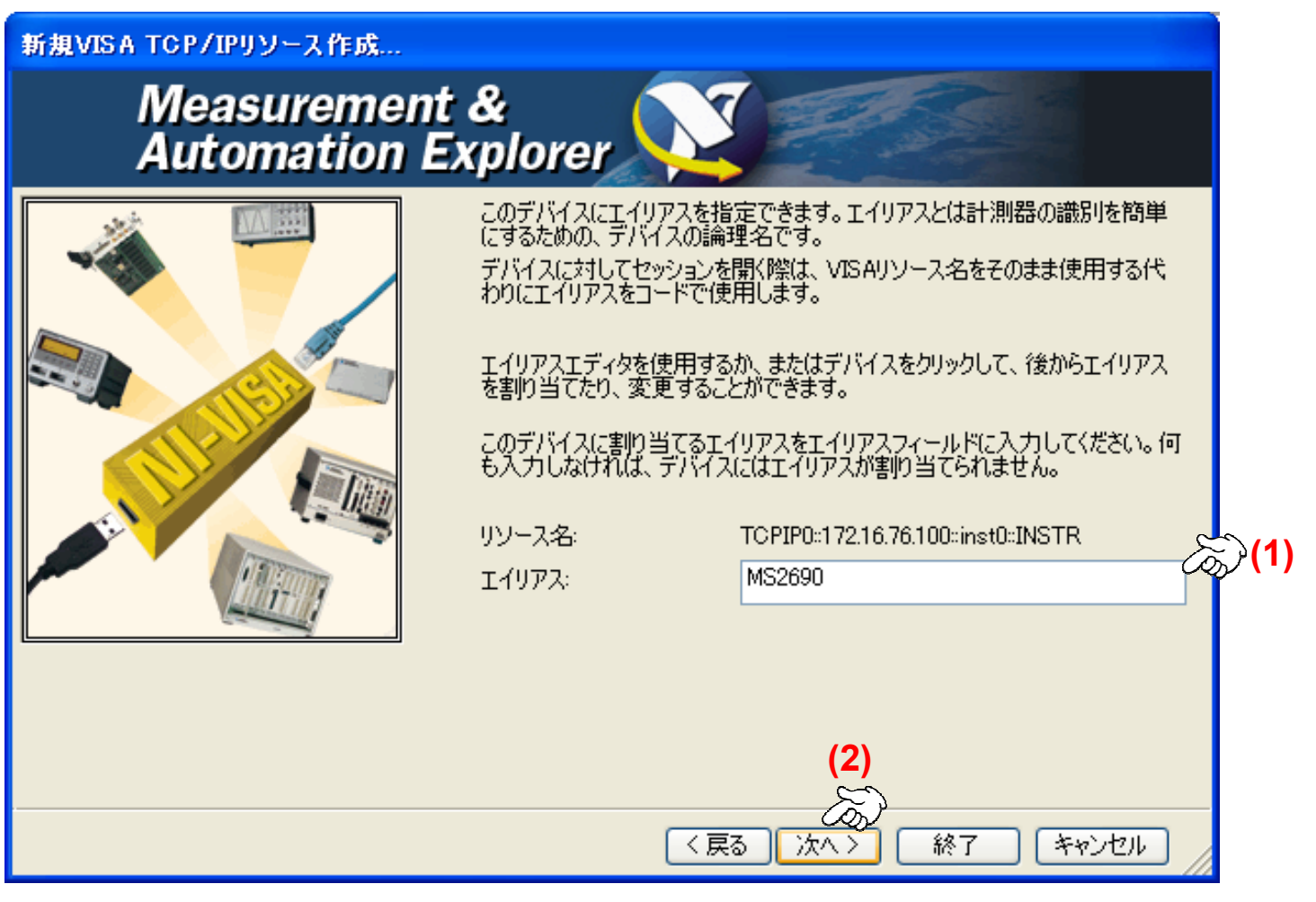

- (1) Input the alias name.
- (2) Click Next.

Discover What's Possible™ MS269xA-E-E-2 **/incitsu** 

## Creating New VISA TCP/IP Resource

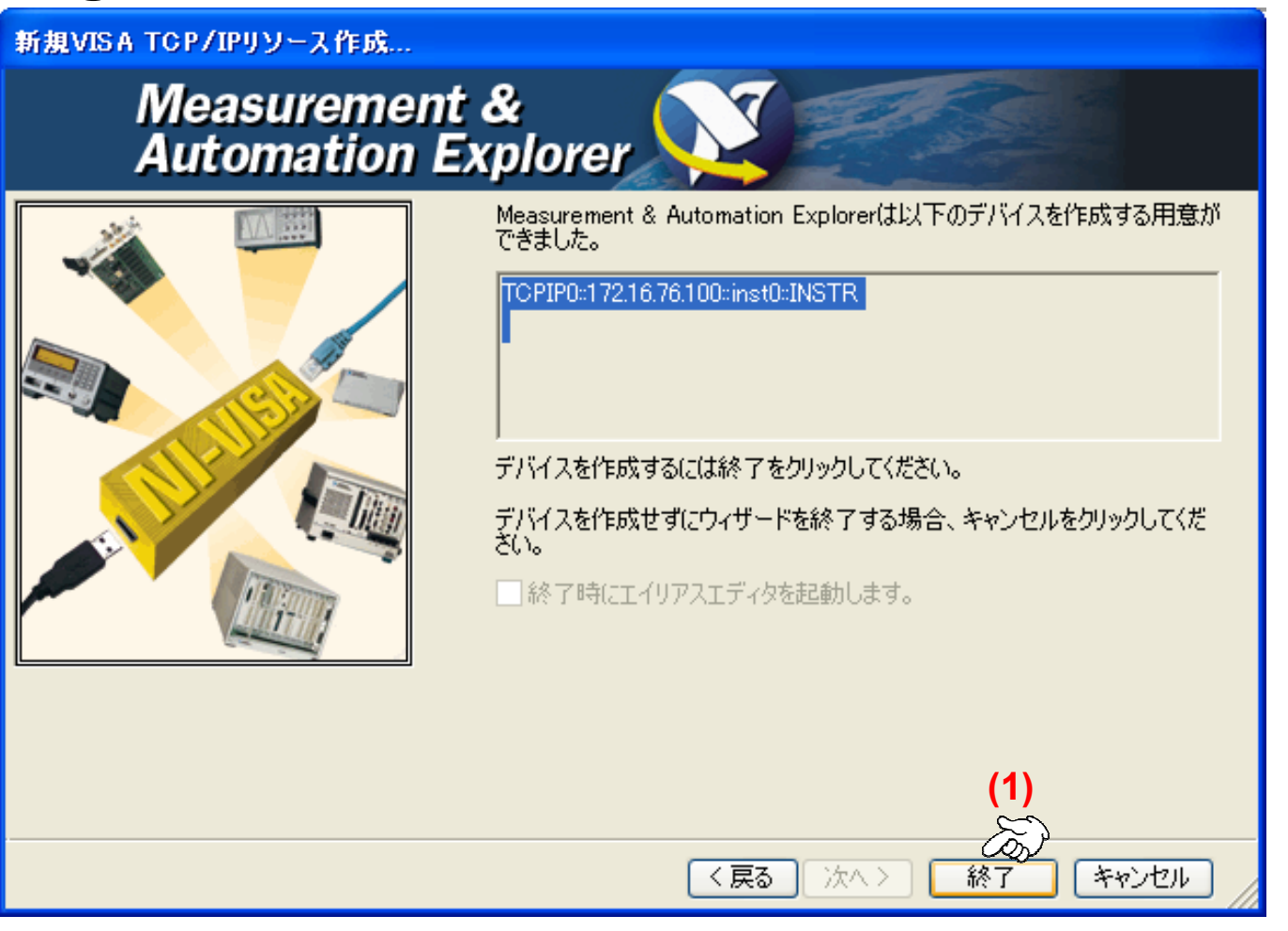

## (1) Click Finish.

Discover What's Possible™ MS269xA-E-E-2

## Confirming Created VISA TCP/IP Resource

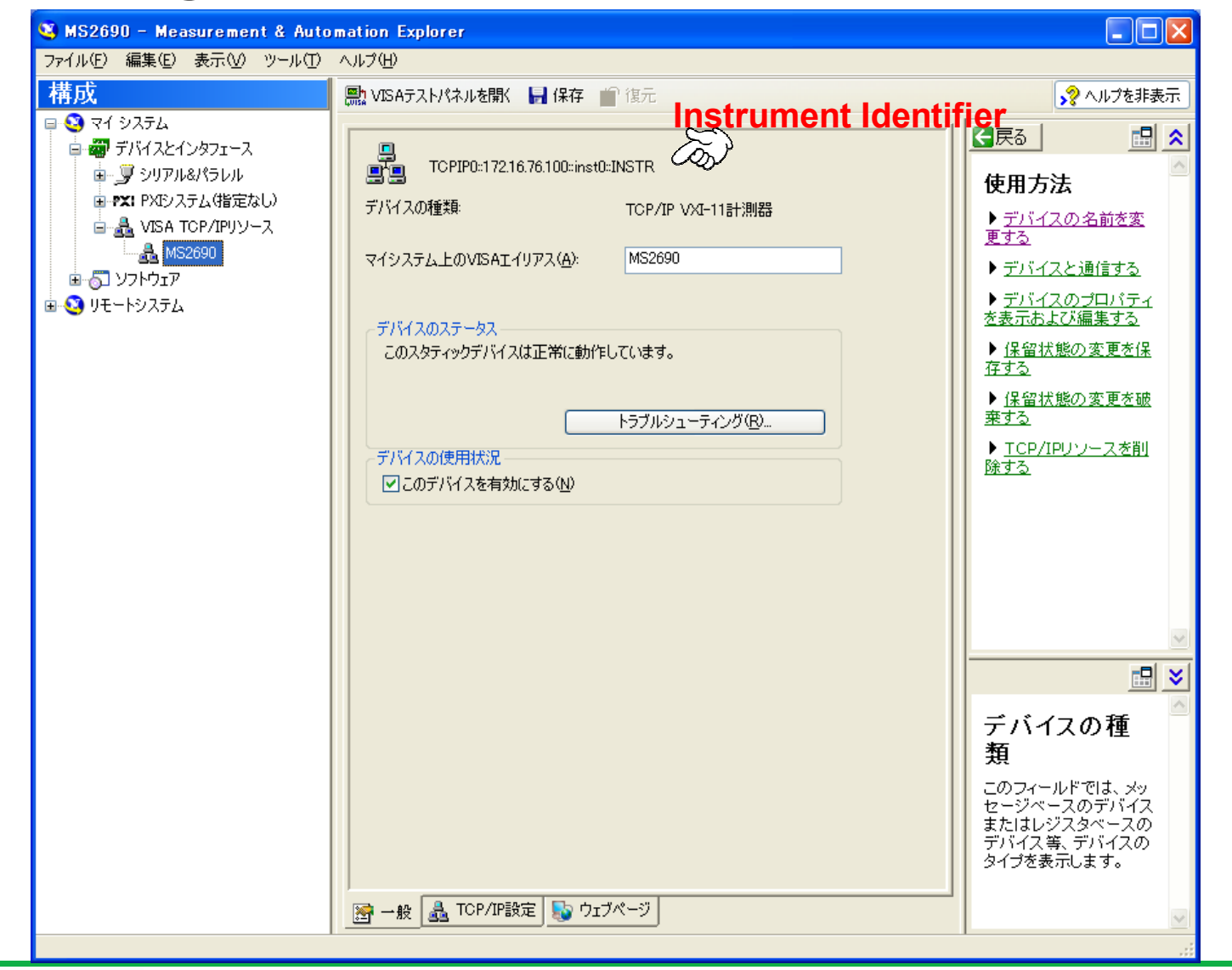

/inritsu

# /Incitsu

#### Anritsu Corporation

5-1-1 Onna, Atsugi-shi, Kanagawa, 243-8555 Japan Phone: +81-46-223-1111 Fax: +81-46-296-1264

#### • U.S.A.

Anritsu Company 1155 East Collins Blvd., Suite 100, Richardson, TX 75081, U.S.A. Toll Free: 1-800-267-4878 Phone: +1-972-644-1777 Fax: +1-972-671-1877

 Canada Anritsu Electronics Ltd. 700 Silver Seven Road, Suite 120, Kanata, Ontario K2V 1C3, Canada Phone: +1-613-591-2003 Fax: +1-613-591-1006

#### Brazil

Anritsu Eletrônica Ltda. Praca Amadeu Amaral, 27 - 1 Andar 01327-010-Paraiso-São Paulo-Brazil Phone: +55-11-3283-2511 Fax: +55-11-3288-6940

 Mexico Anritsu Company, S.A. de C.V. Av. Ejército Nacional No. 579 Piso 9, Col. Granada 11520 México, D.F., México Phone: +52-55-1101-2370 Fax: +52-55-5254-3147

#### • U.K.

Anritsu EMEA Ltd. 200 Capability Green, Luton, Bedfordshire, LU1 3LU, U.K. Phone: +44-1582-433200 Fax: +44-1582-731303

## France

Anritsu S.A. 16/18 avenue du Québec-SILIC 720 91961 COURTABOEUF CEDEX, France Phone: +33-1-60-92-15-50 Fax: +33-1-64-46-10-65

#### Germany

Anritsu GmbH Nemetschek Haus, Konrad-Zuse-Platz 1 81829 München, Germany Phone: +49-89-442308-0 Fax: +49-89-442308-55

• Italy

Anritsu S.p.A. Via Elio Vittorini 129, 00144 Roma, Italy Phone: +39-6-509-9711 Fax: +39-6-502-2425

#### Sweden Anritsu AB

Borgafjordsgatan 13, 164 40 KISTA, Sweden Phone: +46-8-534-707-00 Fax: +46-8-534-707-30

## • Finland

Anritsu AB Teknobulevardi 3-5, FI-01530 VANTAA, Finland Phone: +358-20-741-8100 Fax: +358-20-741-8111

## Denmark

Anritsu A/S Kirkebjerg Allé 90, DK-2605 Brøndby, Denmark Phone: +45-72112200 Fax: +45-72112210

#### Spain Anritsu EMEA Ltd. Oficina de Representación en España

Edificio Veganova Avda de la Vega, n° 1 (edf 8, pl 1, of 8) 28108 ALCOBENDAS - Madrid, Spain Phone: +34-914905761 Fax: +34-914905762

#### Russia

## Anritsu EMEA Ltd. **Representation Office in Russia**

Tverskaya str. 16/2, bld. 1, 7th floor. Russia, 125009, Moscow Phone: +7-495-363-1694 Fax: +7-495-935-8962

## United Arab Emirates Anritsu EMEA Ltd.

**Dubai Liaison Office** P O Box 500413 - Dubai Internet City Al Thuraya Building, Tower 1, Suit 701, 7th Floor Dubai, United Arab Emirates Phone: +971-4-3670352 Fax: +971-4-3688460

Specifications are subject to change without notice.

## Singapore

Anritsu Pte. Ltd. 60 Alexandra Terrace, #02-08, The Comtech (Lobby A) Singapore 118502 Phone: +65-6282-2400 Fax: +65-6282-2533

#### India Anritsu Pte. Ltd.

**India Branch Office** 3rd Floor, Shri Lakshminarayan Niwas, #2726, 80 ft Road, HAL 3rd Stage, Bangalore - 560 075, India Phone: +91-80-4058-1300 Fax: +91-80-4058-1301

## • P.R. China (Hong Kong)

Anritsu Company Ltd. Units 4 & 5, 28th Floor, Greenfield Tower, Concordia Plaza, No. 1 Science Museum Road, Tsim Sha Tsui East, Kowloon, Hong Kong Phone: +852-2301-4980 Fax: +852-2301-3545

#### • P.R. China (Beijing) Anritsu Company Ltd.

**Beijing Representative Office** 

Room 2008, Beijing Fortune Building,

No. 5, Dong-San-Huan Bei Road, Chao-Yang District, Beijing 100004, P.R. China Phone: +86-10-6590-9230 Fax: +86-10-6590-9235

Korea

Anritsu Corporation, Ltd. 8F Hyunjuk Building, 832-41, Yeoksam Dong, Kangnam-ku, Seoul, 135-080, Korea Phone: +82-2-553-6603 Fax: +82-2-553-6604

## Australia

Anritsu Pty. Ltd. Unit 21/270 Ferntree Gully Road, Notting Hill, Victoria 3168, Australia Phone: +61-3-9558-8177 Fax: +61-3-9558-8255

#### • Taiwan

Anritsu Company Inc. 7F, No. 316, Sec. 1, Neihu Rd., Taipei 114, Taiwan Phone: +886-2-8751-1816 Fax: +886-2-8751-1817

| Please Contact: |        |
|-----------------|--------|
|                 |        |
|                 |        |
|                 |        |
|                 |        |
|                 |        |
|                 |        |
|                 |        |
|                 |        |
|                 |        |
|                 |        |
|                 |        |
|                 |        |
|                 |        |
|                 |        |
|                 |        |
|                 | 081225 |